# Video tömörítése:

## Szükséges a videómat tömöríteni?

- Amennyiben videónk mérete 100 MB vagy az alatt van nincs szükség a video tömörítésre és ezt a dokumentumot nyugodtan be is zárhatjuk. Azonban, ha 100 MB felett van, tömörítenünk kell.
- Videónk méretéről az alábbi módon tudunk meggyőződni. A videó fájlra jobb egérgombbal kattintva egy legördulő lista jelenik meg, itt a tulajdonság menüpontot kell kiválasztani, és az alábbi ablak nyílik meg. A pirossal bekeretezett részen található a fájl mérete.

| sítás                     |  |  |  |  |
|---------------------------|--|--|--|--|
| sítás                     |  |  |  |  |
| sítás                     |  |  |  |  |
|                           |  |  |  |  |
|                           |  |  |  |  |
|                           |  |  |  |  |
| 457 MB (479 440 896 bájt) |  |  |  |  |
|                           |  |  |  |  |
|                           |  |  |  |  |
|                           |  |  |  |  |
| peciális                  |  |  |  |  |
| ltás<br>Ioldása           |  |  |  |  |
|                           |  |  |  |  |

### A video tömörítő letöltése:

 Kattintsunk az alábbi linkre vagy másoljuk be a webes böngészőnkbe és nyissuk meg az oldalt (Internet Explorer, Edge, Mozilla Firefox, Google Chrome, Opera, Safari stb): <u>https://handbrake.fr</u> - A weboldalon kattintsunk a Download HandBrake 1.3.3 gombra.

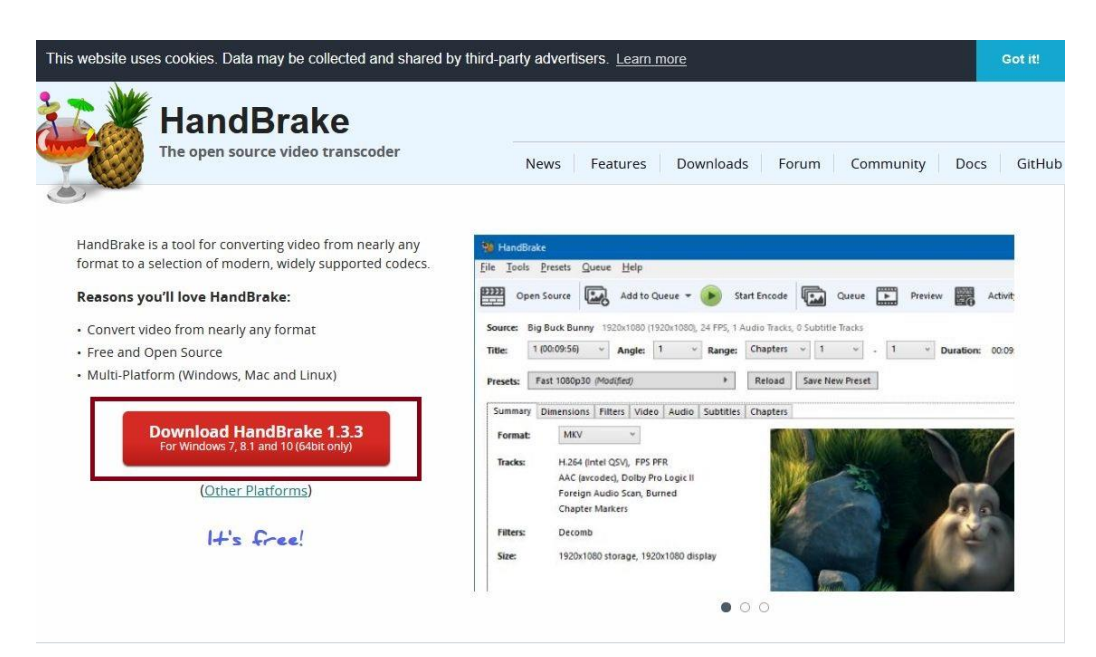

- A felugró ablakban kattintsunk a fájl mentése gombra.

| HandBrake-1.3.3-x86_64-Win_GUI.exe m | negnyitása          | ×     |
|--------------------------------------|---------------------|-------|
| Megnyitotta a következőt:            |                     |       |
| HandBrake-1.3.3-x86_64-Win_0         | GUI.exe             |       |
| ami egy: exe File (12,9 MB)          |                     |       |
| forrás: https://github-releases.gi   | thubusercontent.com |       |
| Szeretné menteni ezt a fájlt?        |                     |       |
|                                      | Fájl mentése        | Mégse |
|                                      |                     |       |

 A letöltött fájlt az Ez a gép\ Letöltések mappájában fogjuk találni, illetve abban a mappában, amit korábban beállítottunk a letöltéseink számára.

| Fájl Kezdőlap Mego    | sztás Nézet                                                     |                          |                      |
|-----------------------|-----------------------------------------------------------------|--------------------------|----------------------|
| ← → • ↑ 🖡 > Ezag      | ép → Letöltések →                                               |                          |                      |
| 🗸 🖈 Gyors elérés      | Név                                                             | Módosítás dátuma         | Típus Méret          |
| 💻 Asztal 🦊 Letöltések | <ul> <li>Wia (1)</li> <li>HandBrake-1.3.3-x86_64-Win</li> </ul> | _GUI 2021. 05. 07. 11:44 | Alkalmazás 13 218 KB |

#### A video tömörítő telepítése:

- Kattintsunk HandBrake-1.3.3-x86\_64-Win\_GUI.exe telepítő fájlra.

- A telepítés folyamán kattintsunk a Next-re majd ismét a Next-re, az Install-ra végül pedig a Finish-re.

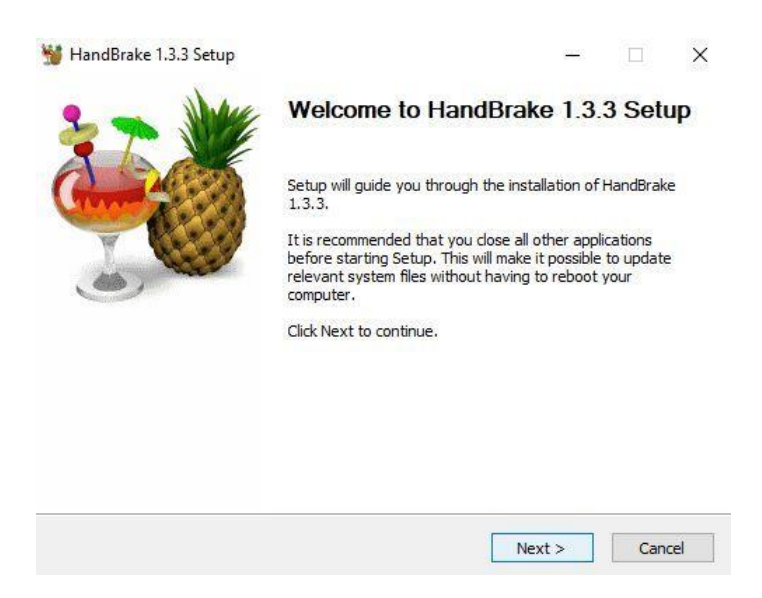

- A "Finish" gombra kattintás után megjelenik asztalunkon az új HandBrake ikonunk.

#### A video tömörítő használata:

- Keressük meg a videofelvételünket számítógépünkön, amennyiben az még nincs ott, másoljuk át a rögzítésre használt eszközünkről számítógépünkre a fájlt.
- Asztalunkon kattintsunk a HandBrake ikonra a program megnyitásához.
- Húzzuk video fájlunkat a megnyitott Handbrake program "Or drop a file or folder here" mezőjébe vagy a program Source Selection oldalsávjában lévő "File Open a single video fájl" pontra kattintva tallózzuk be a video fájlt.

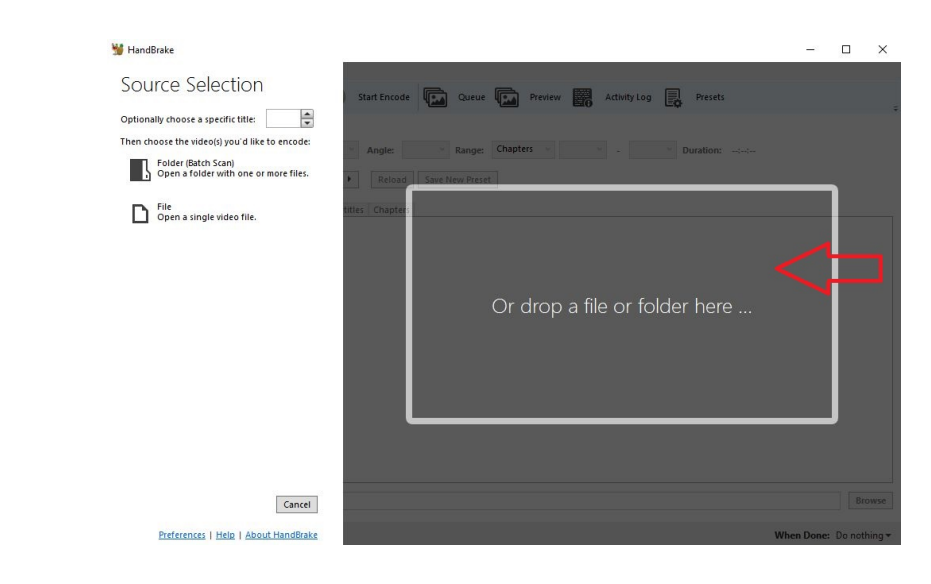

- Ezek után automatikusan az alábbi menü fog megnyílni, itt amennyiben szeretnénk alul a Save As: sávban megadhatjuk, hogy hová mentse a program a tömörített fájl.
- Ez alapértelmezés szerint a C:\Users\felhasználó.neve\Videos könyvtár lesz.
- Minden további teendő nélkül kattintsunk a felső sávban a "Start Encode" gombra.

| e Tools                        | Presets Queue Help                                                                                                    |                              |                      |                |            |       |                |       | <br>~ |
|--------------------------------|----------------------------------------------------------------------------------------------------|------------------------------|----------------------|----------------|------------|-------|----------------|-------|-------|
| Oper                           | a Source 🔛 Add to Queue 🕶 🚺                                                                                                    | Start Encode                 | Queue 🖣              | Preview        | Activity L | og 📮  | Presets        |       |       |
| urce: W                        | IN_20210507_12_11_20_Pro 1280x720 (                                                                                                    | 1280x720), 30.1 FPS,         | 1 Audio Tracks, 0 Su | btitle Tracks  |            |       |                |       |       |
| le: 1                          | (00:07:52)                                                                                                    | <ul> <li>Angle: 1</li> </ul> | Kange:               | Chapters v     | 1 ~ -      | 1 ~ 1 | Duration: 00:0 | 17:52 |       |
| :set:                          | Fast 1080p30                                                                                                    | ▶ Reload                     | Save New Preset      |                |            |       |                |       |       |
| ummary                         | Dimensions Filters Video Audio Sul                                                                                                    | otitles Chapters             |                      |                |            |       |                |       |       |
| <sup>:</sup> ormat:<br>Fracks: | MP4  Web Optimized Migoptimized Migoptimized Migoptimized Migoptimized Migoptimized Hi264 (v264), 30 FPS PFR AAC (avcodec), Stereo Foreign Audio Scan, Burned Chapter Markers |                              |                      |                |            |       |                |       |       |
| ilters:                        | Decomb                                                                                                    |                              |                      |                |            |       |                |       |       |
| lize:                          | 1280x720 storage, 1280x720 display                                                                                                    | /                            |                      | and the second |            |       |                |       |       |
|                                |                                                                                                    |                              |                      | Preview        | > 3 of 10  |       |                |       |       |
|                                |                                                                                                    |                              |                      |                |            |       |                |       |       |

- A "Start Encode -ra kattintás után az alábbi menü fog megjelenni, itt fontos, hogy addig ne zárjuk be a programot amíg az alsó sávban a zöld állapot jelző halad.

| Tools P    | resets Queue Help                                                                      |       |
|------------|----------------------------------------------------------------------------------------|-------|
| Open S     | ource 🖾 Add to Queue 🖛 🛑 Stop 🕕 Pause 🖾 Queue 🖾 Preview 🧱 Activity Log 🛼 Presets       |       |
| urce: WIN  | 20210507_12_11_20_Pro 1280x720 (1280x720), 30,1 FPS, 1 Audio Tracks, 0 Subtitle Tracks |       |
| e: 1 (     | 00:07:52) • Angle: 1 • Range: Chapters • 1 • - 1 • Duration: 00:0                      | 07:52 |
| set: Fa:   | st 1080p30   Reload Save New Preset                                                    |       |
| ummary D   | imensions Filters Video Audio Subtitles Chapters                                       |       |
| ormat:     | MP4 v                                                                                  |       |
|            | Web Optimized                                                                          |       |
|            | ☑ Align A/V Start                                                                      |       |
|            | iPod 5G Support                                                                        |       |
|            |                                                                                        |       |
| racks:     | ALC (austal) Share                                                                     |       |
|            | AAC (avcodec), Stereo                                                                  |       |
|            | Foreign Audio Scan, Burned                                                             |       |
|            | Chapter Markers                                                                        |       |
| ilters:    | Decomb                                                                                 |       |
| ize:       | 1280x720 storage, 1280x720 display                                                     |       |
|            | Preview 3 of 10                                                                        |       |
|            |                                                                                        |       |
| (0 As: CAL | Isari Admini Virlani VVirlani VVirlani VVirlani VVirlani VVI                           |       |
| C./C       |                                                                                        |       |

- Miután a folyamat a végére ért, az állapotjelző sáv helyén a "Queue Finished" értesítés lesz látható. Ekkor a programot bezárhatjuk, a tömörítés elkészült.
- A tömörített video fájl a C:\Users\felhasználó.neved\Videos könyvtárba került vagy abba a könyvtárba, amit korábban beállítottunk.
- A tömörítés után video fájlunk mérete az eredeti video fájl ötöde lesz.

|               | Win 20210507 12 11 20 Pro-1           |           |  |  |  |
|---------------|---------------------------------------|-----------|--|--|--|
| Fájltípus:    | M4V Video File (VLC) (.m4v)           |           |  |  |  |
| Társítás:     | 🛓 VLC media player                    | Módosítás |  |  |  |
| Hely:         | C:\Users\Admin\Videos                 |           |  |  |  |
| Méret         | 89,0 MB (93 419 896 bájt)             |           |  |  |  |
| Lemezterület: | 89,0 MB (93 421 568 bájt)             |           |  |  |  |
| Létrehozva:   | 2021. május 7., péntek, 19:41:36      |           |  |  |  |
| Módosítva:    | 2021. május 7., péntek, 19:45:33      |           |  |  |  |
| Hozzáférés:   | 2021. május 7., Ma, 2 perccel ezelőtt |           |  |  |  |
| Attribútumok: | ☐ Írásvédett ☐ Rejtett                | Speciális |  |  |  |
|               |                                       |           |  |  |  |
|               |                                       |           |  |  |  |